## Android加密 看雪,Android加密与解密入门两题

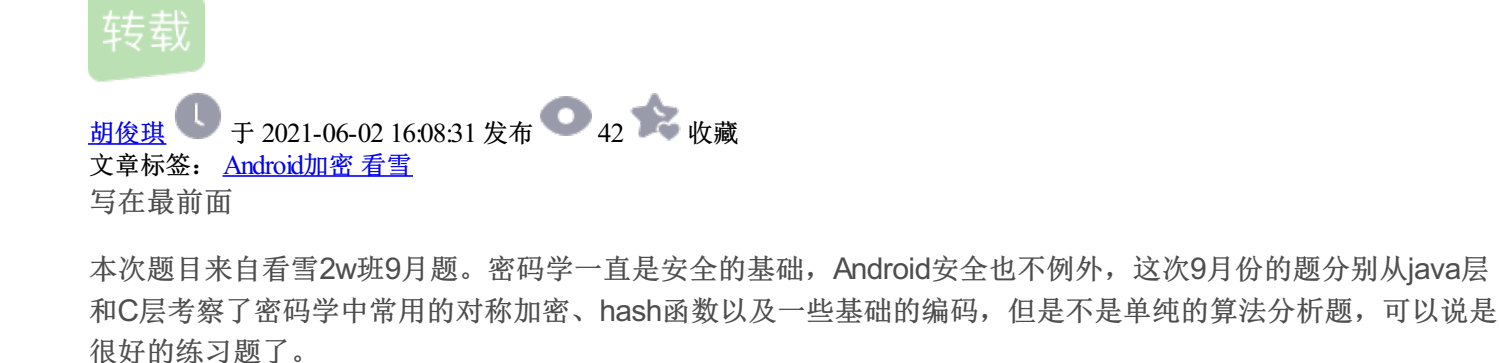

9月第一题

脱壳,脱壳后进行逆向,

```
import anaroia.os.Bunale;
import androidx.appcompat.app.AppCompatActivity;
import com.stub.StubApp;
public class MainActivity extends AppCompatActivity {
    static {
        StubApp.interface11(0x562);
        System.loadLibrary("native-lib");
    }
    public MainActivity() {
        super();
    }
    protected native void onCreate(Bundle arg1) {
    }
    public native String stringFromJNI() {
    }
}
```

一开始感觉so文件完全没啥用,反而有一个Utils的类十分可疑

很明显的test函数是入口,然后调用bbbbbb函数进行加密得到的返回值作为aaaaa函数的参数进行加密,最后确 认是否等于Utils.Cipher

一开始一看 不是很明显嘛直接CyberChef,然而。。

| Recipe                                | 2 🖿 🕯         | Input len                                    |
|---------------------------------------|---------------|----------------------------------------------|
| From Base64                           | ⊘ 11          | sGpdX0nDoRPWnonSt0SQQX0k/0wID0jvtAqb2QxJoW4= |
| Alphabet<br>A-Za-z0-9+/=              | •             |                                              |
| Remove non-alphabet chars             |               |                                              |
| AES Decrypt                           | ⊘ 11          |                                              |
| <sup>Key</sup><br>0123456789abcdef    | UTF8 -        |                                              |
| IV                                    | HEX 👻         |                                              |
| Mode Input<br>ECB Raw                 | Output<br>Hex |                                              |
| GCM Tag                               | HEX -         | Output ler                                   |
| RC4                                   | $\odot$ II    | ZLPpiY.ûμg(Ϊ9Ke×ÌÀBO                         |
| Passphrase<br>kanxue                  | UTF8 -        |                                              |
| Input format Output format Hex Latin1 |               |                                              |
|                                       |               |                                              |

很明显不对。。想到之前寒冰师傅出的题,一定是动态修改,静态看的肯定不准

## 于是直接用Objection打印吧

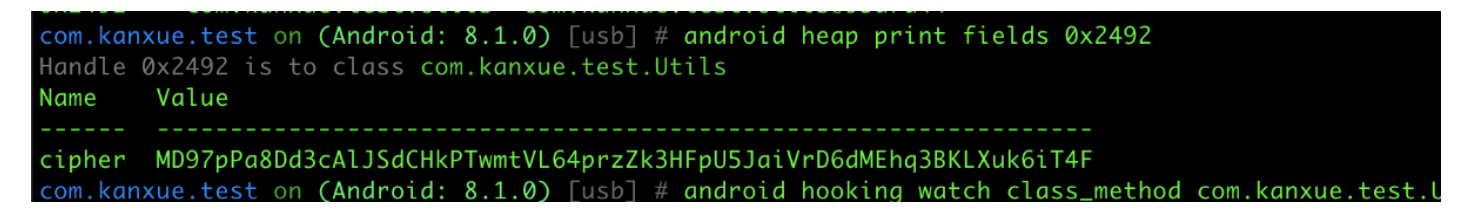

果然。。。

再来CyberChef

| Recipe                                      | 8 🖿 î         | Input                                                          | length: 6<br>lines: | <sup>54</sup> 1 + |
|---------------------------------------------|---------------|----------------------------------------------------------------|---------------------|-------------------|
| From Base64                                 | ⊘ 11          | MD97pPa8Dd3cAlJSdCHkPTwmtVL64przZk3HFpU5JaiVrD6dMEhq3BKLXuk6iT | 4F                  |                   |
| Alphabet<br>A-Za-z0-9+/=                    |               |                                                                |                     |                   |
| Remove non-alphabet chars                   |               |                                                                |                     |                   |
| AES Decrypt                                 | ⊘ 11          |                                                                |                     |                   |
| Key<br>0123456789abcdef                     | UTF8 -        |                                                                |                     |                   |
| IV                                          | HEX -         |                                                                |                     |                   |
| Mode Input<br>ECB Raw                       | Output<br>Hex |                                                                |                     |                   |
| GCM Tag                                     | HEX -         | Output                                                         | time:<br>length:    | 1ms<br>35         |
| RC4                                         | ⊘ 11          | ZLPpiY.ûªn(Ă"AeÔÌØD∖s`Á.(Ùû!                                   | cines.              | 1                 |
| Passphrase<br>kanxue                        | UTF8 -        |                                                                |                     |                   |
| Input format<br>Hex Output format<br>Latin1 |               |                                                                |                     |                   |
|                                             |               |                                                                |                     |                   |
|                                             |               |                                                                |                     |                   |

还是不对,难道不是也不是AES嘛。。

后来经过主动调用发现AES是对的,那么RC4魔改了????直接抠出来用Java工程跑一遍,确实和标准的RC4不一致。。

不过由于RC4这种是一个对称密码,那么我直接拿AES解密后的去再调用一次这个函数就行了。。

最终frida跑出来原来的正确的flag

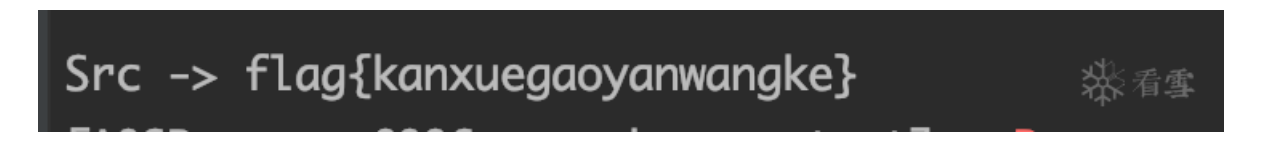

脚本关键函数如下

这里的c3bfc...是我用CyberChef逆出来的。

或者自己写一个java工程,把这个类的所有代码拷出来。。。写个反向的工程就行了。这里我贴出我为了印证 RC4的Java工程的代码吧

最后验证索然无味

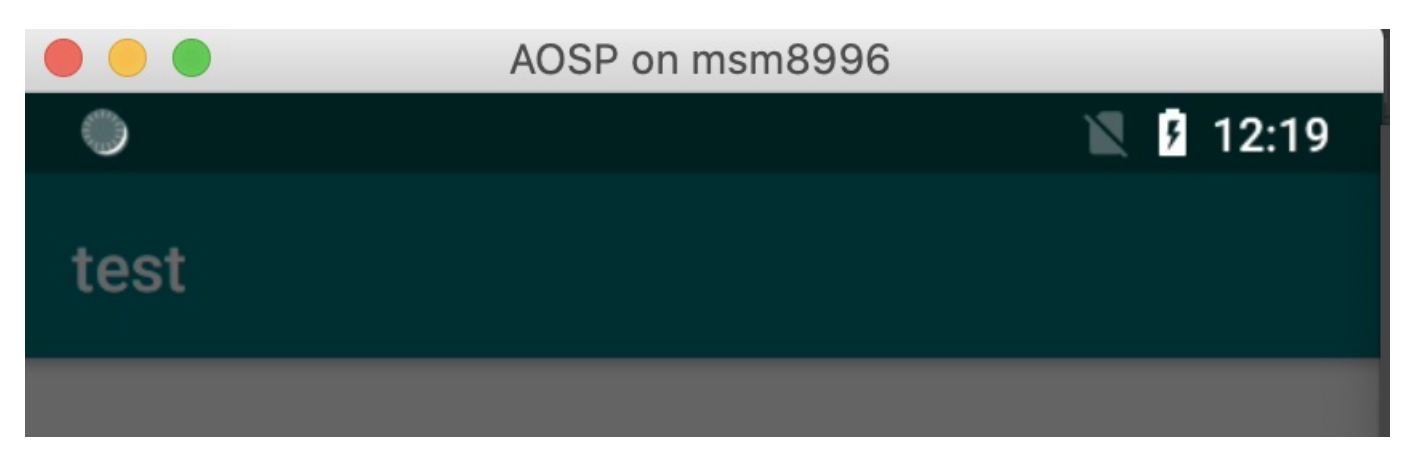

## CLICK

## result

Congratulations!

**操**看雪

```
public class MainActivity extends AppCompatActivity {
        static {
           StubApp.interface11(0x562);
           System.loadLibrary("native-lib");
        }
        public MainActivity() {
           super();
        }
        public native boolean jnitest(String arg1) {
        }
        protected native void onCreate(Bundle arg1) {
        }
        public native String stringFromJNI() {
        }
    }
脱壳后查看代码。。猜测onCreate函数应该是360给native化了,暂时不管,从jnitest函数入手。
```

先静态看看

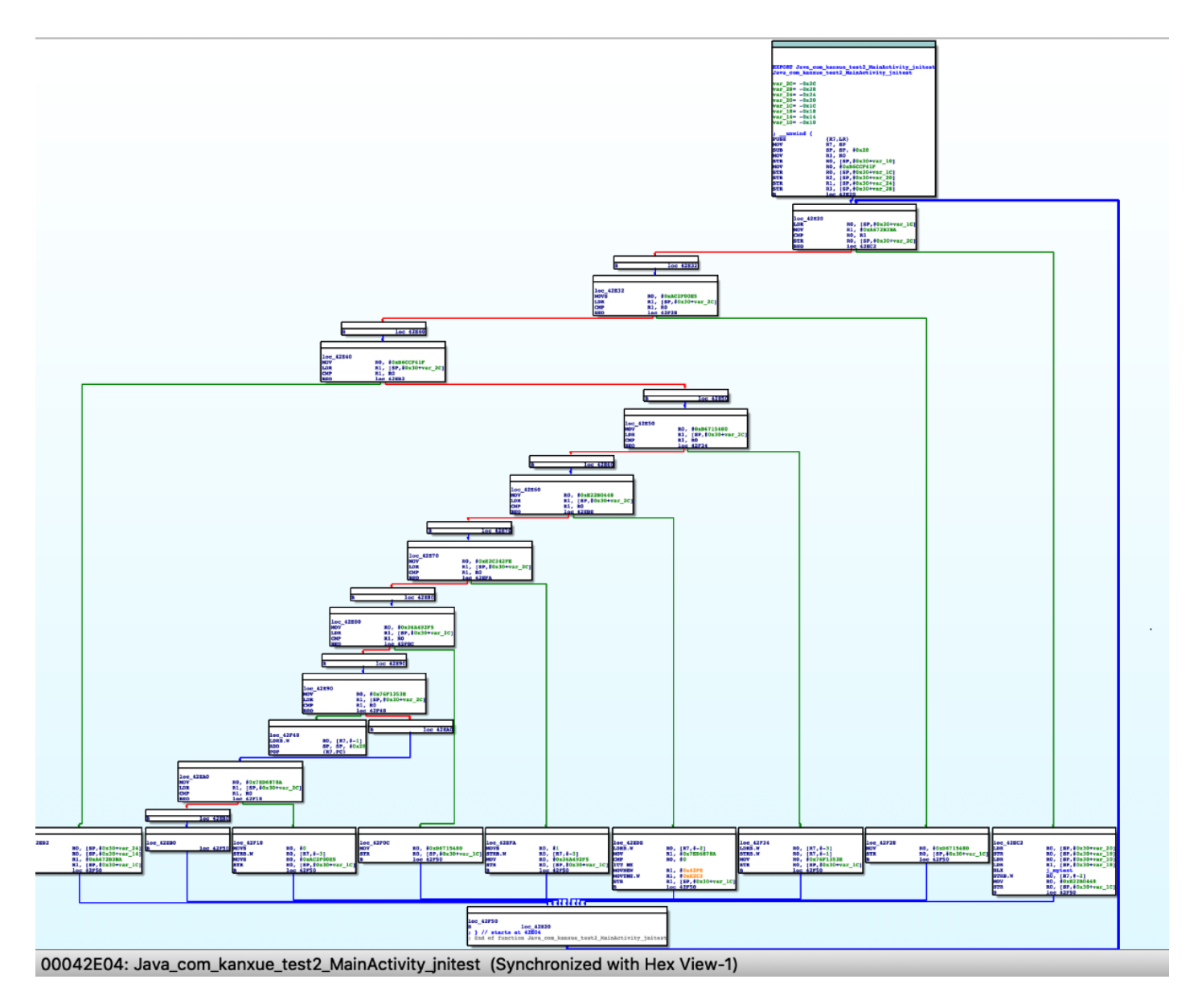

emmmm应个函数ollvm了,差点就准备放弃。。。。F5看看,静态看了看发现实际真实块只有一个

```
TOL
    v7 = a1;
11
12
    v6 = -1228082145;
13
    v5 = a3;
14
    while (1)
15
    {
16
      while (1)
17
       Ł
18
         while (1)
19
         Ł
20
           while (1)
21
           Ł
22
             while (1)
23
             ł
24
               while (1)
25
               {
26
                 while (1)
27
                 Ł
28
                   while ( v_6 = -1502432326 )
29
                    Ł
30
                      v9 = j_mytest(v7, v5);
31
                      32
33
                    if ( v_6 != -1406205723 )
34
                      break;
35
                   v6 = -697215872;
36
37
                 if ( v6 != -1228082145 )
38
                   break;
39
                 v_6 = -1502432326;
40
               if ( v6 != -697215872 )
41
42
                 break;
43
               v10 = v8;
44
               v_6 = 1995519294;
45
46
             if ( v6 != -500497336 )
47
               break;
48
             v3 = 2127988618;
             if ( v9 )
49
               v3 = -490519810;
50
51
             v6 = v3;
52
           }
53
           if ( v6 != -490519810 )
54
             break;
55
           v8 = 1;
           v6 = 916755189;
56
57
58
         if ( v6 != 916755189 )
59
           break;
60
         v_6 = -697215872;
61
       if ( v6 == 1995519294 )
62
63
        break;
64
       if ( v6 == 2127988618 )
65
       Ł
66
         v8 = 0;
         v_6 = -1406205723:
67
```

跟进看看,最后跟进到mytest这个函数

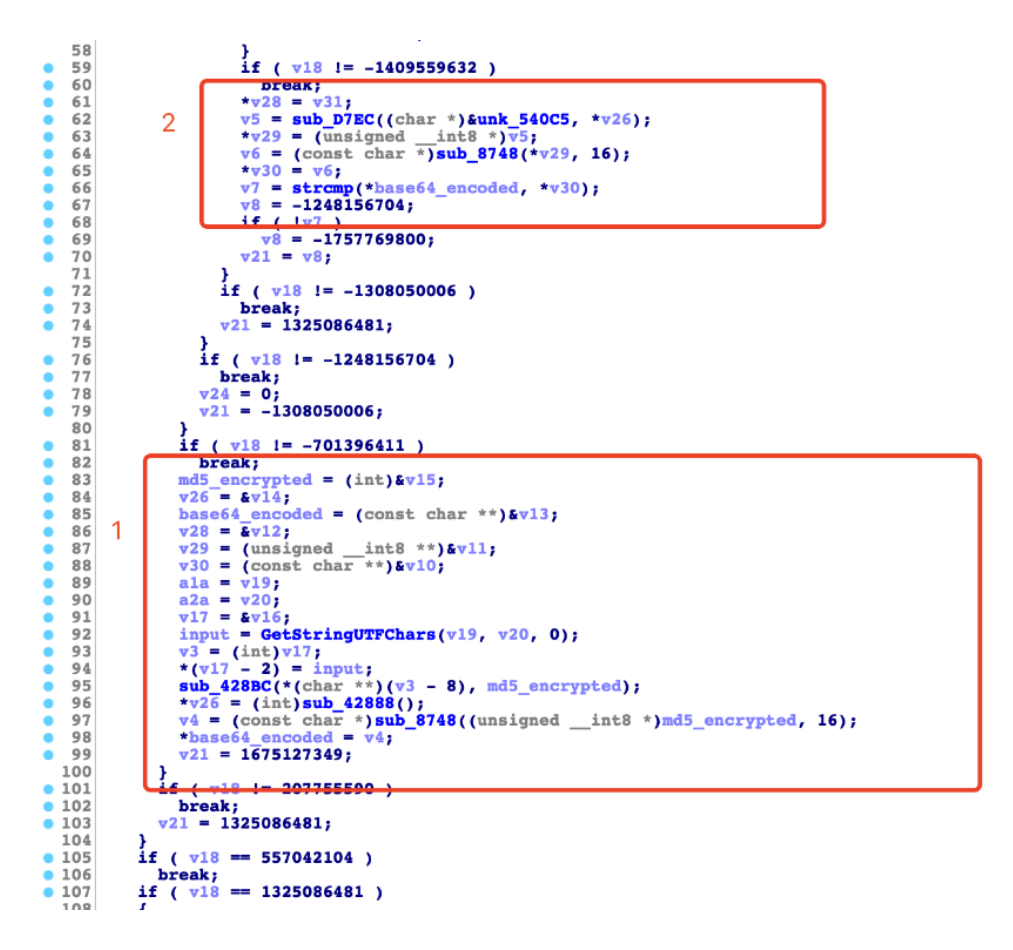

这个混淆的不是很严重,基本块都在,稍微看了看执行顺序,会发现先执行了1基本块,然后执行2号基本块 稍微跟进里面的几个函数一看就能恢复出来,

先看sub\_428bc

```
20
    {
      while (1)
21
22
       Ł
23
         while (1)
24
         {
25
           while (1)
26
           {
             v6 = v9;
27
28
             if (v9 != -2139782514)
29
               break;
30
             v11 = &v5;
31
             v9 = -618147614;
32
           )
           if ( v6 != -2106017840 )
33
            break;
34
           sub_410B8((int)v12, (int)input_copy, len);// 2. second
35
           v9 = -27426038;
36
37
         if ( v6 != -618147614 )
38
39
           break;
40
         v12 = &v4;
         s = input_ptr;
41
42
         *v11 = v8;
43
        v9 = 2005492363;
44
       if ( v_6 == -166479348 )
45
46
        break;
47
       switch ( v6 )
48
       {
49
         case -27426038:
           sub_414FC((int)v12, *v11);
v9 = 1530220377;
                                                     // third
50
51
52
           break;
53
         case 1530220377:
54
           v9 = -166479348;
           break;
55
56
         case 1949234848:
                                                      // first
           sub_4100C(v12);
57
58
           input_copy = s;
59
          len = strlen(s);
           v9 = -2106017840;
60
           break;
61
62
         case 2005492363:
           v2 = -166479348;
63
           if ( *v11 )
64
65
            v^2 = 1949234848;
           v9 = v2;
66
```

跟进第一个执行的函数

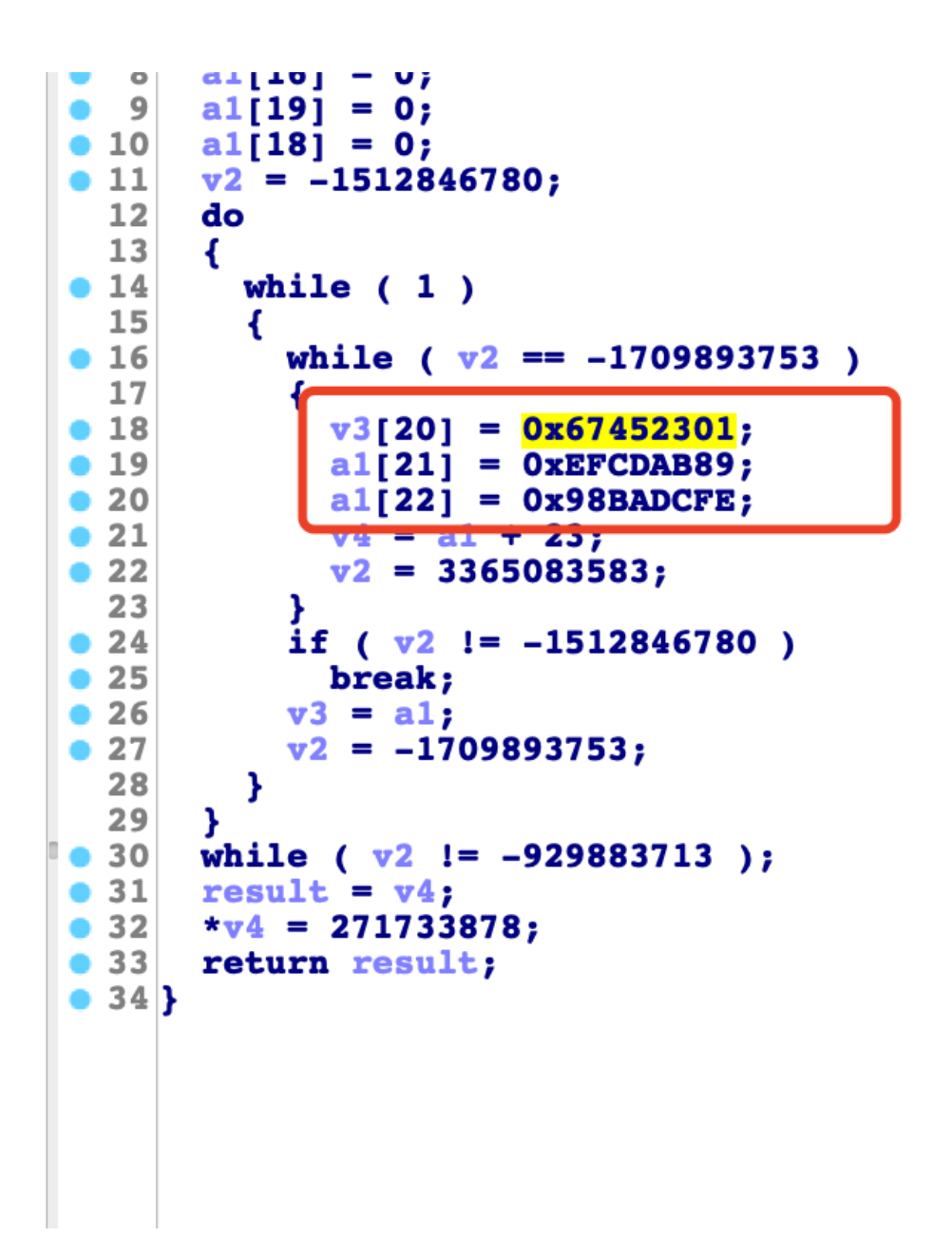

会发现有几个特别明显的hex值,猜想sub\_428bc是md5,emmmm不想看了,猜想这个jnitest的函数是处理我们的 输入的,先直接hook吧,最终关键代码如下

| 2 🛤                                                                                                    |                  |                       |                                            | TOTOTOTE TO |  | Last balla. o lite | Sincia ago - vo | aabboi               |                              | inpic inputs and a node ra | , unom o               | puono V | rabbaa | 100 |
|----------------------------------------------------------------------------------------------------|------------------|-----------------------|--------------------------------------------|-------------|--|--------------------|-----------------|----------------------|------------------------------|----------------------------|------------------------|---------|--------|-----|
|                                                                                                    |                  |                       |                                            | Operations  |  | Recipe             | 8               |                      |                              | Input                      | length: 13<br>lines: 1 | +       |        | Ð   |
| <b>v b</b>                                                                                                    | test             | 24 0 })<br>25 0}      |                                            | md5         |  | MD5                |                 | 0                    | п                            | fhjjgffffgggg              |                        |         |        |     |
|                                                                                                    | 🟭 2.js<br>🛃 3.js |                       | on hookBase64() {<br>r offset = 0x00008748 | <u>MD5</u>  |  |                    |                 |                      |                              |                            |                        |         |        |     |
| 6                                                                                                    |                  |                       | nativelibModule = F                        | MD4         |  |                    |                 |                      |                              |                            |                        |         |        |     |
| i i                                                                                                    |                  | hookMD                | 50                                         | SHA3        |  |                    |                 |                      |                              |                            |                        |         |        |     |
| Terminal: Local $\times$ Local (2) $\times$ Local (3) $\times$ Local (4) $\times$ +                                                                                                    |                  | Favourites            | *                                          |             |  |                    |                 |                      |                              |                            |                        |         |        |     |
| 00000000 e1 0a dc 39 49 ba 59 ab be 56 e0 57 f2 0f 88 3e      9I.Y.V.W>         base64encode onEnter arg1==>>       0x10         base64encode result->       4Qrc0Um6Wau+VuBX8g+IPg==         [A05P on msm8996::com.kanxue.test2]->       hookMD5 onEnter arg0==>         [A05P on msm8996::com.kanxue.test2]->       hookMD5 onEnter arg0==>         [A05P on msm8996::com.kanxue.test2]->       hookMD5 onEnter arg0==>         [A05P on msm8996::com.kanxue.test2]->       hookMD5 onEnter arg0==>         [A05P on msm8996::com.kanxue.test2]->       hookMD5 nesult->         [A05P on msm8996::com.kanxue.test2]->       hookMD5 nesult->         [A05P on msm8996::com.kanxue.test2]->       hookMD5 nesult->         [A05P on msm8996::com.kanxue.test2]->       hookMD5 nesult->         [A05P on msm8996::com.kanxue.test2]->       hookMD5 nesult->         [A05P on msm8996::com.kanxue.test2]->       hookMD5 nesult->         [A05P on msm8996::com.kanxue.test2]->       hookMD5 nesult->         [A05P on msm8996::com.kanxue.test2]->       hookMD5 nesult->         [A06P on msm8996::com.kanxue.test2]->       hookMD5 nesult->         [A06P on msm8996::com.kanxue.test2]->       hookMD5 nesult->         [A06P on msm8996::com.kanxue.test2]->       hookMD5 nesult->         [A06P on msm8996::com.kanxue.test2]->       hookMD5 nesult->         [A06P on msm8996::com |                  |                       |                                            |             |  |                    |                 |                      |                              |                            |                        |         |        |     |
|                                                                                                    |                  | Data format           |                                            |             |  |                    |                 |                      |                              |                            |                        |         |        |     |
|                                                                                                    |                  | Encryption / Encoding |                                            |             |  |                    |                 |                      |                              |                            |                        |         |        |     |
|                                                                                                    |                  | Public Key            |                                            |             |  |                    |                 |                      |                              |                            |                        | _       |        |     |
|                                                                                                    |                  | Arithmetic / Logic    |                                            |             |  |                    |                 | Output               | time: 0<br>length:<br>lines: |                            | 6                      | ŧ.      |        |     |
|                                                                                                    |                  | Networking            |                                            |             |  |                    | L               | f5aece212fb72f97cb53 | 97df92a23b8                  | 81                         |                        |         |        |     |

图片左边是hook的结果,右边是CyberChef的加密结果,hook多次后发现,sub\_428bc函数确实是md5 hash函数,第一个参数是输入,第二个参数是用于存储md5加密后的byte数组的地址。

```
L
          if ( v18 != -701396411 )
2
            break;
          md5_encrypted = (int)&v15;
3
          v26 = &v14;
1
          base64_encoded = (const char **)&v13;
5
5
          v28 = \&v12;
          v29 = (unsigned __int8 **)&v11;
v30 = (const char **)&v10;
7
3
          ala = v19;
)
          a2a = v20;
)
L
          v17 = &v16;
          input = GetStringUTFChars(v19, v20, 0);
2
          v3 = (int)v17;
3
          *(v17 - 2) = input;
1
          sub_428BC(*(char **)(v3 - 8), md5_encrypted);
5
          *v26 = (int)sub_42888();
          v4 = (const char *)sub_8748((unsigned __int8 *)md5_encrypted, 16);
*base64_encoded = v4;
7
3
          v21 = 1675127349;
9
)
        }
if ( w19 l= 207755590 )
1.1
```

而mytest函数中sub\_8748使用FindCrypt插件会发现是一个base64加密函数,hook再次确认,是base64加密,函数的第一个参数是我们md5加密后的值,第二个参数是固定的16.

base64encode onEnter arg0===> 0 1 2 3 4 5 6 7 8 9 A B C D E F 0123456789ABCDEF 00000000 f5 ae ce 21 2f b7 2f 97 cb 53 97 df 92 a2 3b 81 ...!/./..S....;. base64encode onEnter arg1===> 0x10 base64encode result-> 9a70IS+3L5fLU5ffkqI7gQ==

在hook的过程中会发现,mytest函数第二个基本块,也就是下面这张图中。也调用了sub\_8748函数且生成的结果唯一。其值为4QrcOUm6Wau+VuBX8g+IPg==

```
break;
*v28 = v31;
v5 = sub_D7EC((char *)&unk_540C5, *v26);
*v29 = (unsigned __int8 *)v5;
v6 = (const char *)sub_8748(*v29, 16);
*v30 = v6;
v7 = strcmp(*base64_encoded, *v30);
v8 = -1248156704;
if ( !v7 )
v8 = -1757769800;
v21 = v8;
```

直接逆推对应的md5 哈希值为e10adc3949ba59abbe56e057f20f883e

一解emmm,flag是123456

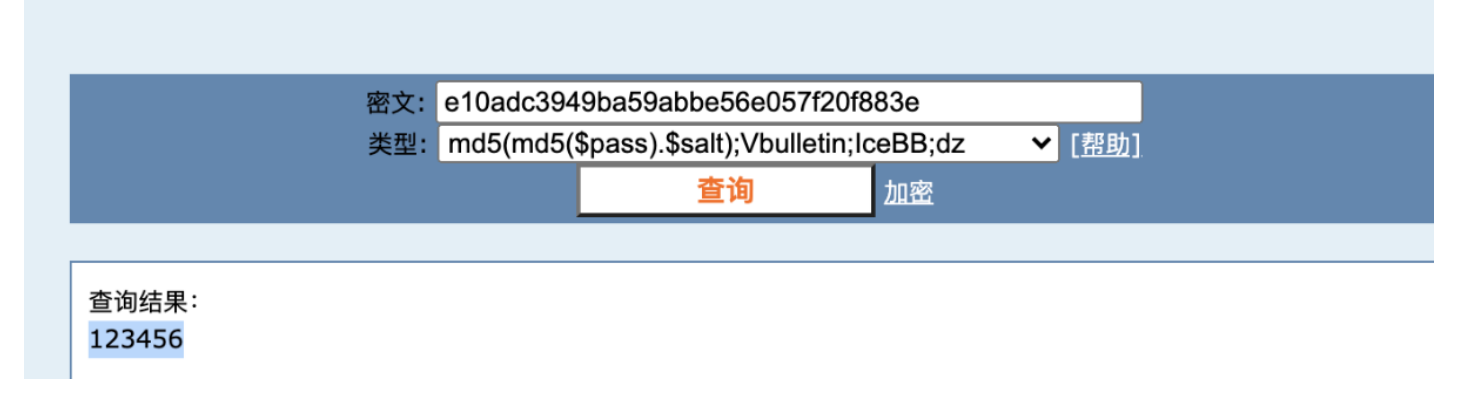

在我做这两个练习题的过程中,主要使用静态的代码逆向去进行大概的逻辑分析,使用frida的hook和主动调用 去进行动态验证,压根没有什么IDA进行动态调试,所以最后还是喊一句frida牛逼!

另外我在做第一题时,想研究一下如何做到静态jeb看的字符串和动态使用Objection查看的字符串不同的这个技术,可是我竟然在so文件中没有找到操作对应位置的stringID的地方,懵了,希望知道的大佬不吝赐教2333,最后一句,寒冰师傅牛逼!

附件附上

上传的附件:

1.zip

(8.32MB, 25次下载)